# Handleiding S-Flex Barcode

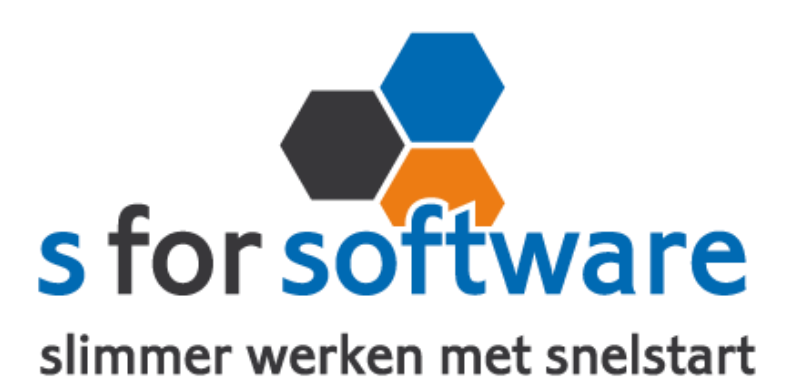

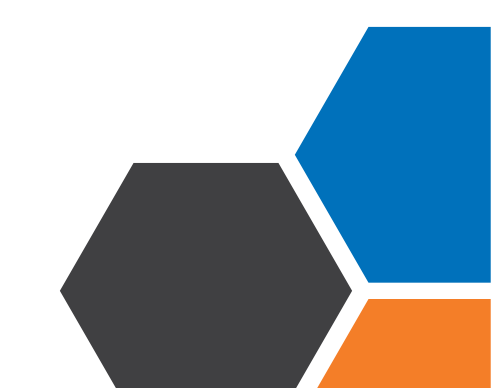

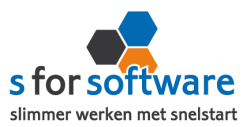

# Inhoud

| ١.  | Het programma                    | 3  |
|-----|----------------------------------|----|
| 1.2 | Vereisten                        | 3  |
| 2.  | Installatie                      | 3  |
| 3.  | Instellingen koppeling SnelStart | 3  |
| 3.1 | Controleer de koppeling          | 5  |
| 3.2 | Uw licentie activeren            | 5  |
| 4.  | Gebruik                          | 6  |
| 4.I | Inkopen                          | 6  |
| 4.2 | Verwerking                       | 7  |
| 4.3 | Orders samenvoegen               | 8  |
| 5.  | Tellen                           | 9  |
| 5.I | Verwerking                       | 10 |
| 6.  | Sneltellen                       |    |
| 6.1 | Verwerking                       | 12 |
| 7.  | Verkopen                         |    |
| 7.I | Verwerking                       |    |
| 7.2 | Orders samenvoegen               |    |

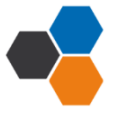

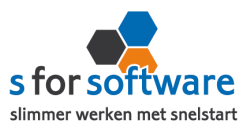

#### I. Het programma

S-Flex Barcode is een programma dat barcodes leest vanaf de scanner én verwerkt in SnelStart. U gebruikt S-Flex Barcode om te bestellen, tellen of verkopen.

#### I.2 Vereisten

Om het programma S-Flex Barcode bruikbaar te maken, zijn de volgende zaken vereist:

- SnelStart versie 10.72 of later
- SnelStart Integratie (Gateway)
- Barcodescanner Datalogic Memor

#### 2. Installatie

Het installatiebestand kan worden gedownload vanaf het volgende adres: http://download.sforsoftware.nl/SFlex/Barcode/SFlexBarcode\_Setup.exe

Start het installatiebestand en volg de stappen om het programma te installeren.

| Setup is nu gereed om te beginnen met het installeren van S-Flex Barcode op deze computer.                                 | ¢   |
|----------------------------------------------------------------------------------------------------|-----|
| Klik op Installeren om verder te gaan met installeren, of klik op Vorige als u instelling<br>wilt terugzien of veranderen. | gen |
| Doelmap:<br>C: \Program Files\S for Software\S-Flex Barcode<br>Menu Start map:<br>S for Software\S-Flex Barcode            | *   |
| Extra taken:<br>Extra snelkoppelingen:<br>Maak een snelkoppeling op het bureaublad                                         |     |
| 4                                                                                                    | Ŧ   |

# 2.1 Instellingen koppeling SnelStart

Onder de tab Instellingen kunt u S-Flex Barcode koppelen met uw SnelStart-administratie. S-Flex Barcode zal alvast kijken naar de laatst geopende administratie in SnelStart, en de daarbij behorende instellingen voor u invullen.

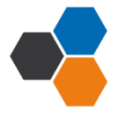

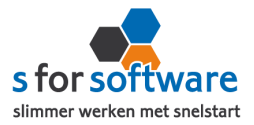

| Snelstart koppeling      |                      |                             |                                                    |      |
|--------------------------|----------------------|-----------------------------|----------------------------------------------------|------|
| O SQL                    | Administra           | Administratiemap            |                                                    |      |
| MDB (Access)             | T:\Projec            | ten\S-Flex                  |                                                    |      |
|                          | Administra           | atienaam                    |                                                    |      |
|                          | S-Flex demobedrijf 🔹 |                             |                                                    |      |
|                          |                      | 2                           |                                                    |      |
| SnelStart gebruikersnaam | Beheerder            | SnelStart wachtwoord        | Test verbinding                                    |      |
| Algemeen                 |                      |                             |                                                    |      |
| Aigenieen                |                      |                             |                                                    |      |
| Verkoopsjabloon          | Verkoopord           | er 🔻 🗌 Bestelling verwerker | n als 'voorraadmutatie ontvangst' (i.p.v. inkoopor | ler) |
| Inkoopsjabloon           | Inkooporde           | · ·                         |                                                    |      |
|                          | -                    |                             |                                                    |      |

#### I. Keuze MDB (Access) of SQL

Kies hier welk type administratie u gebruikt. U kunt dit terugvinden in de titelbalk van SnelStart. Onderstaand een afbeelding van een MDB-administratie (de standaard):

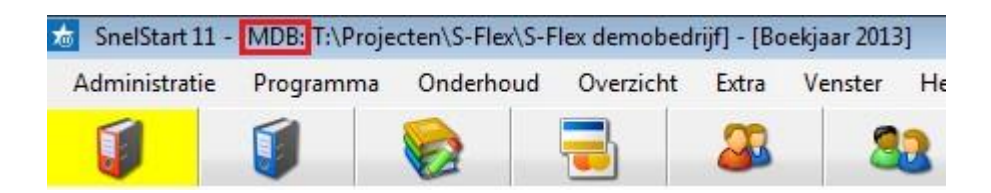

Indien **MDB** ga verder bij 2, indien **SQL** ga verder bij 3.

#### 2. Indien MDB:

- a. **Administratiemap:** kies de map waarin de administratie staat die u wilt koppelen. U doet dit door op het knopje achter het veld te klikken.
- b. **Administratienaam:** Selecteer de naam van de administratie uit de keuzelijst.
- 3. Indien SQL:
  - a. SQL Server: klik op het pijltje aan de rechterkant op de beschikbare SQL servers weer te geven. U kunt ook de naam van uw SQL server rechtstreeks invoeren in het veld.
  - b. Administratie: Als u een geldige SQL server hebt geselecteerd of ingevoerd, kunt u hier op het pijltje klikken om de beschikbare databases op die server weer te geven. Ook hier kunt u eventueel de naam van de administratie rechtstreeks in het veld invoeren.
  - c. Uw **SQL-gebruikersnaam en -wachtwoord:** het programma heeft leesrechten nodig op uw SnelStart administratie. Hiervoor kunt u in SnelStart via menu Extra – Gebruikersbeheer een nieuwe gebruiker aanmaken, met een sterk

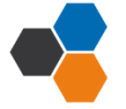

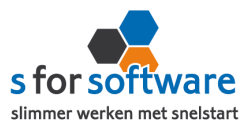

wachtwoord. Bijvoorbeeld gebruikersnaam = SFlex, wachtwoord = EDI#Snel\$tart\$2013.

Bij deze gebruiker schakelt u het vinkje Geef deze gebruiker leesrechten in de database in. Geeft SnelStart een foutmelding bij het opslaan? Dan is vaak het wachtwoord niet complex/sterk genoeg.

#### 4. SnelStart Login

De gegevens waarmee in SnelStart wordt aangemeld om voorraadmutaties uit te voeren.

- a. **Gebruiker:** dit is de naam van de SnelStart-gebruiker waardoor de voorraadmutaties worden uitgevoerd. Deze gebruiker moet in SnelStart rechten hebben om voorraadmutaties uit te voeren. Standaard staat hier *Beheerder*.
- b. Wachtwoord: het wachtwoord van de hiervoor bedoelde SnelStart-gebruiker.
   Dit is het wachtwoord dat u ook gebruikt om in te loggen in SnelStart.

#### 5. Algemeen

- a. **Verkoopsjabloon:** hier kiest u de sjabloon die u gebruikt voor uw verkoopfacturen in SnelStart.
- b. **Inkoopsjabloon:** hier kiest u de sjabloon die u gebruikt voor uw inkooporders in SnelStart.
- c. **Barcodeveld:** het veld dat u gebruikt voor uw barcode. In veel gevallen zal dit het veld A*rtikelcode* zijn.

#### 3.1 Controleer de koppeling

Klik op de knop Test verbinding om de ingegeven instellingen voor de koppeling met SnelStart te controleren.

#### 3.2 Uw licentie activeren

Klik op de knop Licentie inlezen achter Licentiehouder (rechtsonder in het scherm) om een (nieuw)

licentiebestand te kunnen inladen. Na het selecteren van een bestand verschijnt de naam van de licentiehouder op de plaats waar *Demolicentie* staat.

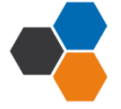

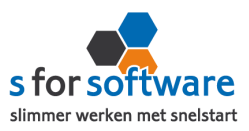

# 4. Gebruik

Zet de barcodescanner Datalogic Memor aan, de barcodescanner heeft een duidelijk menu. Het submenu dat u wilt gebruiken, bereikt u door op de titel te klikken óf het nummer in te toetsen.

| 1. | Inkopen           |
|----|-------------------|
| 2. | Tellen            |
| 3. | Sneltellen        |
| 4. | Verkopen          |
| 5. | Afsluiten         |
| 9  | S 🔜 🛄 🧻 14.12 🏓 🛱 |

#### 4.1 Inkopen

Geef op de scanner aan dat u wilt bestellen door op 'Inkopen' te klikken of I te toetsen.

- Voer het leveranciers- of ordernummer in. Dit kan ook een bestaand ordernummer zijn, bijvoorbeeld als u producten toe wilt voegen aan een bestaande bestelling.
- Scan het barcodenummer van het artikel dat u wilt bestellen. Het nummer handmatig invoeren kan ook.
- Voer het te bestellen aantal in.

| Inkopen<br>Geef het aantal      |
|---------------------------------|
| Lev/ordernr:<br>105             |
| Artikel:<br><b>10041</b>        |
| Aantal:<br>22                   |
| F1Terug F2 <sup>Annuleren</sup> |
| 🍂 🕹 🗟 🋄 🍵 14.13 🗭 🗟             |

Het scannen van de barcodenummers en het invoeren van het te bestellen aantal kunt u zo vaak herhalen als nodig is. De scanner bewaart het ordernummer en rond de bestelling pas af wanneer u dit aangeeft. Gebruik hiervoor de toets *F2*.

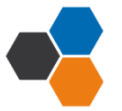

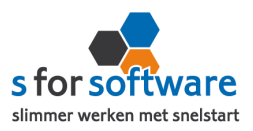

Wanneer u het leveranciers- of ordernummer tijdens het inkopen wilt wijzigen, gebruikt u de toets *F1*.

| 4.2 Verwerking                                                                              |                                                                                                 |                                                                                                    |
|---------------------------------------------------------------------------------------------|-------------------------------------------------------------------------------------------------|----------------------------------------------------------------------------------------------------|
| Ga in S-Flex Barcode naa                                                                    | r de tab Verwerking                                                                             |                                                                                                    |
| Gebruik de knop 🏼 🖉 Ver<br>te lezen.                                                        | werk gegevens uit barcodesc                                                                     | canner om de gegevens vanuit de scanner in                                                                                                  |
| Verwerking Resultaa<br>LET OP:<br>1. Zorg dat de barcodescanr<br>2. Advies: maak vooraf een | t bestellingen Resultaat<br>ner is aangesloten op een <b>USB</b><br>backup van uw SnelStart-adr | at voorraadtelling Instellingen<br><b>B-poort</b> van uw computer.<br>dministratie. De verwerking kan <i>niet ongedaan worden gemaakt</i> . |
| Verwerk gegevens uit                                                                        | parcodescanner                                                                                  |                                                                                                    |
| Status                                                                                      |                                                                                                 |                                                                                                    |
| Inlezen gegevens                                                                            | Gereed                                                                                          |                                                                                                    |
| Verwerken gegevens                                                                          |                                                                                                 | 100%                                                                                                    |
| Berekenen resultaat                                                                         | Gereed                                                                                          |                                                                                                    |

In onderstaand scherm kunt u aangeven bij welke leverancier uw bestelling geplaatst moet worden.

| Kies een leve | rancier of geef een ordernummer voor bon | nummer 10 |
|---------------|------------------------------------------|-----------|
| Leverancier   | 105 - Groothandel Polo Sales B.V.        | 1         |
| Inkooporder   | +                                        |           |
|               |                                          |           |
|               |                                          |           |
|               |                                          |           |

Het resultaat in SnelStart:

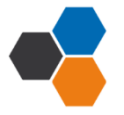

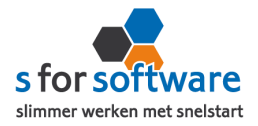

|                                                                                                    |                                                                            | ogramma                                  | Onderhoud                                       | Overzicht Extra                                                                  | Venster H                                          | elp [Licen | tiehouder: 329517 -                                                                    | S for Softwa                                 |
|----------------------------------------------------------------------------------------------------|----------------------------------------------------------------------------|------------------------------------------|-------------------------------------------------|----------------------------------------------------------------------------------|----------------------------------------------------|------------|----------------------------------------------------------------------------------------|----------------------------------------------|
| Inkope                                                                                                    | n Verkopen                                                                 | Boekhou                                  | uden Bankie                                     | eren Klanten                                                                     | Leveranciers                                       | Voertuigen | Artikelen                                                                              | Help                                         |
| Levera                                                                                                    | nciers                                                                     | -                                        | 105 🔍 Groc                                      | othandel Polo Sales I                                                            | B.V., Amsterdam                                    |            |                                                                                        | 2                                            |
| -Inkope<br>□ ↓ 1<br>□ ↓ 1 | n<br>Nieuw<br>] Inkooporder<br>] Voertuiginkoo<br>Besteladviezen<br>Orders | p                                        |                                                 | Levera                                                                           | nciersmemo —                                       |            |                                                                                        | exc                                          |
|                                                                                                    | 108 - 8-10-201<br>Facturen                                                 | 3                                        |                                                 |                                                                                  |                                                    |            |                                                                                        |                                              |
| Orderro                                                                                                    | 108 - 8-10-201<br>Facturen                                                 | 3<br>Order                               | Artikelcode                                     |                                                                                  | Omschriiving                                       |            | Omzetaroep                                                                             | Aantal                                       |
| Ordern                                                                                                    | a 108 - 8-10-201<br>Facturen<br>Egels<br>Soort                             | 3<br>Order                               | Artikelcode                                     |                                                                                  | Omschrijving                                       |            | Omzetgroep                                                                             | Aantal                                       |
| Ordern                                                                                                    | 108 - 8-10-201 Facturen  egels Soort 1                                     | 3<br>Order                               | Artikelcode<br>10041                            | Horloge analoog S                                                                | Omschrijving<br>Slazenger                          |            | Omzetgroep<br>Handelsgoederen                                                          | Aantal<br>22,00                              |
| Ordern                                                                                                    | 108 - 8-10-201<br>Facturen<br>Egels<br>Soort<br>1                          | 3<br>Order<br>.08<br>.08                 | Artikelcode<br>10041<br>10055                   | Horloge analoog S<br>Pennenset Simplo                                            | Omschrijving<br>Slazenger<br>n                     |            | Omzetgroep<br>Handelsgoederen<br>Handelsgoederen                                       | Aantal<br>22,00<br>22,00                     |
| • Ordern                                                                                                    | 108 - 8-10-201 Facturen  Egels Soort                                       | 3<br>Order<br>.08<br>.08<br>.08          | Artikelcode<br>10041<br>10055<br>10001          | Horloge analoog S<br>Pennenset Simplo<br>Paraplu Ascot bor                       | Omschrijving<br>Slazenger<br>n<br>deauxrood        |            | Omzetgroep<br>Handelsgoederen<br>Handelsgoederen<br>Handelsgoederen                    | Aantal<br>22,00<br>22,00<br>100,00           |
| 0rdem                                                                                                    | 108 - 8-10-201 Facturen                                                    | 3<br>Order<br>08<br>08<br>08<br>08<br>08 | Artikelcode<br>10041<br>10055<br>10001<br>10002 | Horloge analoog S<br>Pennenset Simplo<br>Paraplu Ascot borr<br>Paraplu Ozon orar | Omschrijving<br>Slazenger<br>n<br>deauxrood<br>nje |            | Omzetgroep<br>Handelsgoederen<br>Handelsgoederen<br>Handelsgoederen<br>Handelsgoederen | Aantal<br>22,00<br>22,00<br>100,00<br>100,00 |

#### 4.3 Orders samenvoegen

Wanneer u een bestelling wilt toevoegen aan een bestaande bestelling, kunt u het ordernummer invoeren. SnelStart zal beide bestellingen samenvoegen.

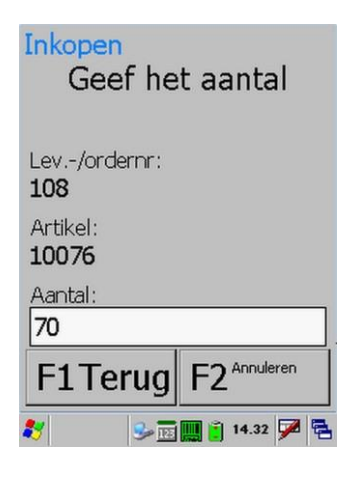

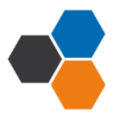

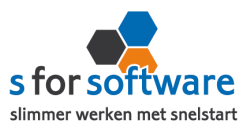

| es een leve | ancier of geef een ordernur | mmer voor bonnummer 12 |
|-------------|-----------------------------|------------------------|
| everancier  | <del>-</del> 0              | •                      |
| nkooporder  | 108                         |                        |
|             |                             |                        |
|             |                             |                        |

| Instellingen | Verwerking    | Resultaat bestellingen  | Resultaat voorraadtelling      |                       |
|--------------|---------------|-------------------------|--------------------------------|-----------------------|
| Informatie   |               |                         |                                |                       |
| 15:28:48.40  | 4 Orderregels | toegevoegd aan order 10 | 8 voor leverancier 105 - Groot | nandel Polo Sales B.V |

#### Het resultaat in SnelStart:

|               |                                                                                                    |                                                 | CONTRACTOR OF THE OWNER                   | and a second second                                                                        |                                                                          |            | and the second second second second second second second second second second second second second second second |                                          |
|---------------|----------------------------------------------------------------------------------------------------|-------------------------------------------------|-------------------------------------------|--------------------------------------------------------------------------------------------|--------------------------------------------------------------------------|------------|----------------------------------------------------------------------------------------------------|------------------------------------------|
| Inko          | open Verkop                                                                                                    | en Boekhou                                      | den Bankiere                              | n Klanten                                                                                  | Solution Leveranciers                                                    | Coertuigen | Artikelen H                                                                                                    | 2)<br>elp                                |
| Lev           | eranciers                                                                                                    | -                                               | 105 🔍 Grooth                              | andel Polo Sales I                                                                         | B.V., Amsterdam                                                          |            |                                                                                                    | 8                                        |
| Inkc          | Deen<br>Nieuw<br>Inkooporde<br>Voertuigink<br>Besteladvieze<br>Orders                                                                                                    | r<br>oop<br>n                                   |                                           | Leverar                                                                                    | nciersmemo —                                                             |            |                                                                                                    | exe                                      |
| ⊕ <b>(</b>    | 108 - 8-10-2<br>Facturen                                                                                                    | 013                                             |                                           |                                                                                            |                                                                          |            |                                                                                                    |                                          |
| ⊕ (<br>⊕ (    | 108 - 8-10-2     Facturen                                                                                                    | 013                                             | 10                                        |                                                                                            |                                                                          |            |                                                                                                    |                                          |
| ⊕ (           | 108 - 8-10-2     Facturen  erregels Soort                                                                                                    | 013<br>Order                                    | Artikelcode                               |                                                                                            | Omschrijving                                                             |            | Omzetgroep                                                                                                    | Aanta                                    |
| ⊕• (<br>Ord   | Facturen  Facturen  Facturen  rregels  Soort  artikel/tekst                                                                                                    | 013<br>Order<br>108                             | Artikelcode<br>10041                      | Horloge analoog                                                                            | Omschrijving<br>g Slazenger                                              |            | Omzetgroep<br>Handelsgoederen                                                                                    | Aanta<br>22                              |
| 0rd           | Facturen<br>Facturen<br>erregels<br>Soort<br>artikel/tekst<br>artikel/tekst                                                                                                    | 013<br>Order<br>108<br>108                      | Artikelcode<br>10041<br>10055             | Horloge analoog<br>Pennenset Simp                                                          | Omschrijving<br>g Slazenger<br>Ion                                       |            | Omzetgroep<br>Handelsgoederen<br>Handelsgoederen                                                                 | Aanta<br>22<br>22                        |
| 0 cd<br>1 2 3 | Facturen  Facturen  Facturen  Facturen  artikel/tekst artikel/tekst artikel/tekst                                                                                                    | 013<br>Order<br>108<br>108<br>108               | Artikelcode<br>10041<br>10055<br>10001    | Horloge analoog<br>Pennenset Simp<br>Paraplu Ascot bo                                      | Omschrijving<br>g Slazenger<br>Ion<br>ordeauxrood                        |            | Omzetgroep<br>Handelsgoederen<br>Handelsgoederen<br>Handelsgoederen                                              | Aanta<br>22<br>22<br>100                 |
| 0rd           | Facturen  Facturen  Factur | 013<br>Order<br>108<br>108<br>108<br>108        | Artikelcode 10041 10055 10001 10002       | Horloge analoog<br>Pennenset Simp<br>Paraplu Ascot br<br>Paraplu Ozon or                   | Omschrijving<br>g Slazenger<br>Ion<br>ordeauxrood<br>ranje               |            | Omzetgroep<br>Handelsgoederen<br>Handelsgoederen<br>Handelsgoederen<br>Handelsgoederen                           | Aantal<br>22<br>22<br>100<br>100         |
| Ord 1 2 3 4 5 | Facturen<br>Facturen<br>Facturen<br>Soort<br>artikel/tekst<br>artikel/tekst<br>artikel/tekst<br>artikel/tekst<br>artikel/tekst                                                                                                    | 013<br>Order<br>108<br>108<br>108<br>108<br>108 | Artikelcode 10041 10055 10001 10002 10091 | Horloge analoog<br>Pennenset Simp<br>Paraplu Ascot b<br>Paraplu Ozon or<br>Kaarthouder alu | Omschrijving<br>g Slazenger<br>lon<br>ordeauxrood<br>anje<br>minium luxe |            | Omzetgroep<br>Handelsgoederen<br>Handelsgoederen<br>Handelsgoederen<br>Handelsgoederen<br>Handelsgoederen        | Aantal<br>222<br>222<br>100<br>100<br>50 |

# 5. Tellen

- Geef op de scanner aan dat u wilt tellen door op 'Tellen' te klikken of 2 te toetsen. o Voer het locatienummer in.
- Scan het barcodenummer van het artikel dat u wilt tellen. Het nummer handmatig invoeren kan ook.
- Voer het getelde aantal in.

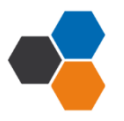

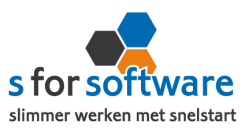

| Tellen                          |
|---------------------------------|
| Geef het aantal                 |
|                                 |
| Lokatie:                        |
| 1                               |
| Artikel:                        |
| 10004                           |
| Aantal:                         |
| 19                              |
| F1Terug F2 <sup>Annuleren</sup> |
| 🐉 🛛 🎐 📷 🏢 🧃 14.14 🗭 💺           |

Het scannen van de barcodenummers en het invoeren van het getelde aantal kunt u zo vaak herhalen als nodig is. De telling wordt pas afgerond als u dit aangeeft. Gebruik hiervoor de toets *F1*.

| 5.1 Verwerking                                                                            |  |
|-------------------------------------------------------------------------------------------|--|
| Ga in S-Flex Barcode naar de tab Verwerking .                                             |  |
|                                                                                           |  |
| Gebruik de knop 🖉 Verwerk gegevens uit barcodescanner om de gegevens vanuit de scanner in |  |
| te lezen.                                                                                 |  |
|                                                                                           |  |
| Ga naar de tab Resultaat voorraadtelling om het resultaat van uw telling te zien.         |  |

| Aantal artikelen in SnelStart<br>met voorraadcontrole | Nu laden (kan enige tijd duren) |             |                                  |              |                  |              |   |  |  |
|-------------------------------------------------------|---------------------------------|-------------|----------------------------------|--------------|------------------|--------------|---|--|--|
| 37                                                    |                                 | Artikelcode | Omschrijving                     | Voorraad     | Laatst gescand 🔻 | Nu gescand   | • |  |  |
| Aantal artikelen gegrand                              |                                 | 10003       | Stressbal oranje                 | $\checkmark$ | 29-10-2013 10:13 | $\checkmark$ |   |  |  |
| Adrital al ukelen gestahu                             |                                 | 10004       | Stressbal blauw                  | $\checkmark$ | 29-10-2013 10:13 | $\checkmark$ |   |  |  |
| Aantal artikelen gemuteerd                            |                                 | 10005       | Stressbal geel                   | $\checkmark$ | 29-10-2013 10:13 | $\checkmark$ |   |  |  |
| 5                                                     |                                 | 10019       | Microfiber doekjes               | $\checkmark$ | 29-10-2013 10:11 | $\checkmark$ |   |  |  |
| Onbekende artikelen gescand                           |                                 | 10022       | Muismat Message                  | $\checkmark$ | 29-10-2013 10:11 | $\checkmark$ |   |  |  |
| 0                                                     |                                 | 10092       | Kaarthouder leer                 | $\checkmark$ |                  |              |   |  |  |
| Onbekende artikelcodes                                |                                 | 10091       | Kaarthouder aluminium luxe       | $\checkmark$ |                  |              |   |  |  |
| -                                                     |                                 | 10090       | Kaarthouder aluminium            | $\checkmark$ |                  |              |   |  |  |
|                                                       |                                 | 10056       | Balpen Star, per set (10 stuks)  |              |                  |              |   |  |  |
|                                                       |                                 | 10054       | Balpen Carmen                    | $\checkmark$ |                  |              |   |  |  |
|                                                       |                                 | 10044       | Horloge Melbourne pink           | $\checkmark$ |                  |              |   |  |  |
|                                                       |                                 | 10043       | Stationsklok modern              | $\checkmark$ |                  |              |   |  |  |
|                                                       |                                 | 10042       | ETC Grand wandklok               | $\checkmark$ |                  |              |   |  |  |
|                                                       |                                 | 10025       | Strandbal opblaasbaar groen-geel | $\checkmark$ |                  |              |   |  |  |

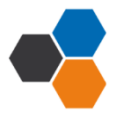

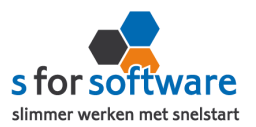

In SnelStart wordt uw voorraad bijgewerkt aan de hand van deze voorraadtelling. Er worden aantallen bij- of afgeboekt.

# Het resultaat in SnelStart:

| Stressbal blau                        | W         |                       |          | 🔲 Ver                    | wijderde kaarten tone |
|---------------------------------------|-----------|-----------------------|----------|--------------------------|-----------------------|
| Artikelcode 💌                         | 10004 🔍   |                       |          |                          |                       |
| Omschrijving Stress                   | oal blauw |                       |          |                          |                       |
| Algemeen                              |           |                       |          | Directe voorraadmutaties |                       |
| Technische voorraad<br>Vrije voorraad | 400,0     | 00 Gereserveerd       | 0,00     | Tot en met 31-12-2013    | Selecteren            |
| Minimum voorraad                      | 0,0       | 00                    |          | Ordermutatie             | 0,00                  |
| Gewenste voorraad                     | 0,0       | 00                    |          | Ontvangst                | 0,00                  |
| Aantal                                |           |                       |          | Voorraadverschil (af)    | 19,00                 |
| Verkoop                               |           | Ink                   | рор      | Voorraadmutatie (af)     | 0,00                  |
| Factuur                               | 930,00    | Boeking met ontvangst | 1.150,00 | Incourant (af)           | 0,00                  |
| Contantbon                            | 0,00      | Boeking               | 0,00     | Voorraadverschil (bij)   | 0,00                  |
| Pakbon                                | 0,00      | Ontvangst             | 0,00     | Voorraadmutatie (bij)    | 199.00                |
| Afhaalbon                             | 0,00      | Bestelling            | 0,00     | Incourant (bij)          | 0.00                  |
| Bevestiging                           | 0.00      | Offerte               | 0.00     | Danula                   | 0.00                  |

#### 6. Sneltellen

Bij deze manier van tellen geeft u niet zelf de aantallen in, maar scant u ieder artikel apart.

- Geef op de scanner aan dat u wilt sneltellen door op 'Sneltellen' te klikken of 3 te toetsen.
- Scan de barcodenummers van de artikelen die u wilt tellen.

| Scan een art | ikel        |   |
|--------------|-------------|---|
|              |             |   |
| 10064        |             |   |
| 10064        |             |   |
| 10064        |             |   |
| 10064        |             |   |
| 10064        |             |   |
|              |             |   |
|              | 1           |   |
| F1 Menu      |             |   |
| 8 🕹 🖬 🛽      | 🎚 📋 14.15 🗭 | - |

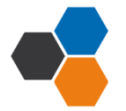

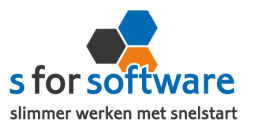

Het scannen van de barcodenummers kunt u zo vaak herhalen als nodig is. De telling wordt pas afgerond als u dit aangeeft. Gebruik hiervoor de toets F1.

#### 6.1 Verwerking Verwerking Ga in S-Flex Barcode naar de tab Verwerk gegevens uit barcodescanner Gebruik de knop om de gegevens vanuit de scanner in te lezen. Resultaat voorraadtelling Ga naar de tab om het resultaat van uw telling te zien. Verwerking Resultaat bestellingen Resultaat voorraadtelling Instellingen Aantal artikelen in SnelStart Nu laden (kan enige tijd duren) met voorraadcontrole Voorraad Laatst gescand 🔻 Nu gescand Artikelcode Omschrijving -37 10064 Informatiedossier Inez $\checkmark$ 29-10-2013 10:43 $\checkmark$ Aantal artikelen gescand $\checkmark$ 10092 Kaarthouder leer 1 10091 Kaarthouder aluminium luxe $\checkmark$ Aantal artikelen gemuteerd $\checkmark$ 10090 Kaarthouder aluminium 1 10056 Balpen Star, per set (10 stuks) $\checkmark$ Onbekende artikelen gescand 1 10054 Balpen Carmen 0 1 10044 Horloge Melbourne pink Onbekende artikelcodes $\checkmark$ 10043 Stationsklok modern -

In SnelStart wordt uw voorraad bijgewerkt aan de hand van deze voorraadtelling. Er worden aantallen bij- of afgeboekt.

100.42 ETC Cound over didale

1

Het resultaat in SnelStart:

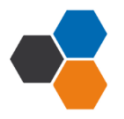

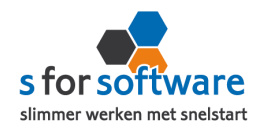

| informatiec         | lossier In        | ez                    |          |                          |            |
|---------------------|-------------------|-----------------------|----------|--------------------------|------------|
| Artikelcode 🔻       | 10064             |                       |          |                          |            |
| Omschrijving Inf    | ormatiedossier In | ez.                   |          |                          |            |
| Algemeen            |                   |                       |          | Directe voorraadmutaties |            |
| Technische voorraad | 1 1               | 17,00 Gereserveerd    | 0,00     | Van 01-01-2013           |            |
| Vrije voorraad      | 1                 | 17,00                 |          | Tot en met 31-12-2013    | Selecteren |
| Minimum voorraad    | 1                 | 50,00                 |          | Ordermutatie             | 0,00       |
| Gewenste voorraad   | 4(                | 00,00                 |          | Ontvangst                | 0,00       |
| Aantal              |                   |                       |          | Voorraadverschil (af)    | 96,00      |
| Verko               | ор                |                       | Inkoop   | Voorraadmutatie (af)     | 0,00       |
| Factuur             | 1.290,00          | Boeking met ontvangst | 1.400,00 | Incourant (af)           | 0,00       |
| Contantbon          | 0,00              | Boeking               | 0,00     | Voorraadverschil (bij)   | 0,00       |
| Pakbon              | 0,00              | Ontvangst             | 0,00     | Voorraadmutatie (bij)    | 3,00       |
| Afhaalbon           | 0,00              | Bestelling            | 0,00     | Incourant (bij)          | 0,00       |
| Descentiation       | 0.00              | 04                    | 0.00     |                          | 1000       |

# 7. Verkopen

- Geef op de scanner aan dat u wilt verkopen door op 'Verkopen' te klikken of 4 te toetsen.
- o Scan het klant- of ordernummer. Het nummer handmatig invoeren kan ook.

Een bestaand ordernummer kan gebruikt worden wanneer er artikelen toegevoegd moeten worden aan een bestaande order. o Voer het gewenste aantal in.

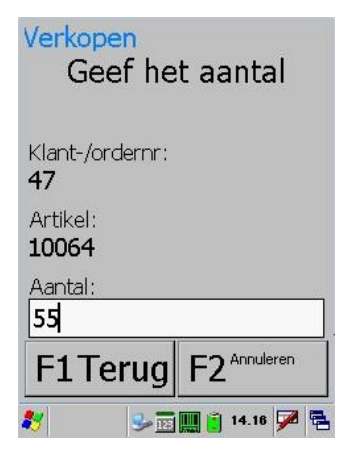

Het scannen van de barcodenummers en het invoeren van het te verkopen aantal kunt u zo vaak herhalen als nodig is. De scanner bewaart het ordernummer en rond de order pas af wanneer u dit aangeeft. Gebruik hiervoor de toets *F2*.

Wanneer u het leveranciers- of ordernummer tijdens het inkopen wilt wijzigen, gebruikt u de toets *F1*.

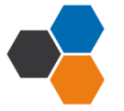

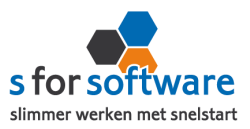

| 7.1 Verwerking<br>Ga in S-Flex Barcode naar de tab                                                                                               |
|----------------------------------------------------------------------------------------------------|
| Gebruik de knop<br>Verwerk gegevens uit barcodescanner om de gegevens vanuit de scanner in te lezen.                                             |
| Kies een klant of verkoop ordernummer                                                                                                    |
| Kies een klant of geef een ordernummer voor bonnummer 47         Klant       47 - Bouwbedrijf Vermeulen v.o.f.         Verkooporder       -      |
| Ga naar de tab                                                                                                    |
| Verwerking Resultaat bestellingen Resultaat voorraadtelling Instellingen<br>Informatie<br>12:35:23.416 Verkooporder 286 aangemaakt voor klant 47 |

# Het resultaat in SnelStart:

| Klanten                                                                                                    | 🛨 47 🔍 E    | ouwbedrijf Vermeulen v.o.f., [                                                                                                    | Pronten                                                                                |             | É                                 | Naar kla  | ant                              |
|----------------------------------------------------------------------------------------------------|-------------|----------------------------------------------------------------------------------------------------|----------------------------------------------------------------------------------------|-------------|-----------------------------------|-----------|----------------------------------|
| jjabloon<br>→ ↓ Nieuw<br>↓ ↓ Overzicht<br>→ ↓ Verkooporder<br>→ ↓ Orders<br>↓ ↓ Zonder afdruk<br>↓ ↓ 284 - 29-10-2013<br>→ ↓ Facturen<br>↓ ↓ Betaald |             | Algemeen<br>Order<br>Order-/leverdatum<br>Factuurdatum<br>Korting<br>Betalingstermijn<br>Omschrijving<br>Betalingskenmerk<br><u>Sjabloon (opmaak)</u><br><u>Betaalsysteem</u><br><u>Verkoper</u><br>Status | 284<br>29-10-2013<br>29-10-2013<br>0,00 %<br>Verkooporder<br>Kassa 1<br>In behandeling |             | exclusief b<br>btw 2:<br>te betal | tw<br>196 | EUR<br>103,40<br>21,71<br>125,11 |
| Orderregels Seart                                                                                                    | Artikalanda | Omreheiliging                                                                                                    |                                                                                        | Omertariaan | Asetal                            | Afleveren | Perenvera                        |
| Soort                                                                                                    | Artikelcode | Omschrijving                                                                                                    |                                                                                        | Umzetgroep  | Aantai                            | Afleveren | Keservere                        |

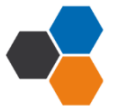

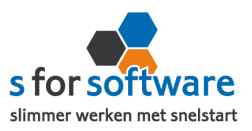

# 7.2 Orders samenvoegen

Wanneer u orderregels wilt toevoegen aan een bestaande bestel order, kunt u het ordernummer invoeren. SnelStart zal beide bestellingen samenvoegen.

| Verkopen<br>Geef het aantal     |
|---------------------------------|
| Klant-/ordernr:<br><b>286</b>   |
| Artikel:<br>10055               |
| Aantal:                         |
| F1Terug F2 <sup>Annuleren</sup> |
| 🌮 😌 📷 🏢 📋 14.18 🏴 🚭             |

| Kles een klant | , of geef een ordernummer voor bonnummer 286                  |
|----------------|---------------------------------------------------------------|
|                |                                                               |
| /erkooporder   | 286                                                           |
|                |                                                               |
|                |                                                               |
|                | OK                                                            |
|                |                                                               |
|                | Resultaat bestellingen                                        |
| naar de tal    | om het resultaat van uw telling te zien.                      |
|                |                                                               |
|                |                                                               |
|                |                                                               |
| erwerking      | Resultaat bestellingen Resultaat voorraadtelling Instellingen |
|                |                                                               |
| farma tia      |                                                               |

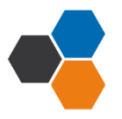

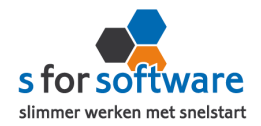

| Kla      | nten                  | ✓ 47        | Bouwbed    | rijf Vermeulen v.o.f., D | ronten         |              | É        | Naar kla     | ant      |
|----------|-----------------------|-------------|------------|--------------------------|----------------|--------------|----------|--------------|----------|
| Sja      | bloon                 |             |            | Algemeen                 | 205            |              |          | <b>E</b> GT1 | EUR      |
| E        | Overzicht             |             |            | Order-/leverdatum        | 280            |              | btw 2    | 1%           | 202,15   |
|          | Verkooporder          |             |            | Factuurdatum             | 25 10 2015     |              | te betal | en           | 1.164,75 |
| ė.       | 🟳 Orders              |             |            | Korting                  | 0,00 %         |              |          |              |          |
|          | Display Sonder afdruk |             |            | Betalingstermijn         |                |              |          |              |          |
| <u> </u> | □ 286 - 29-10-2013    |             |            | Omschrijving             |                |              |          |              |          |
| <b></b>  | Betaald               |             |            | Betalingskenmerk         |                |              |          |              |          |
|          |                       |             |            | Sjabloon (opmaak)        | Verkooporder   | -            |          |              |          |
|          |                       |             |            | Betaalsysteem            |                | -            |          |              |          |
|          |                       |             |            | Verkoper                 |                | -            |          |              |          |
|          |                       |             |            | Status                   | In behandeling | -            |          |              |          |
| Ord      | derregels             |             |            | <u>.</u>                 |                |              |          |              |          |
|          | Soort                 | Artikelcode |            | Omschrijving             |                | Omzetgroep   | Aantal   | Afleveren    | Reserver |
| 1        | artikel/tekst         | 10064       | Informatie | dossier Inez             |                | Handelsgoede | 55,00    | 0,00         | 0        |
| 2        | artikel/tekst         | 10055       | Pennense   | Simplon                  |                | Handelsgoede | 20,00    | 20,00        | 0        |

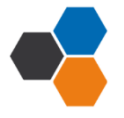